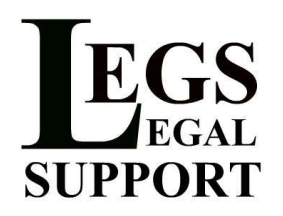

Legs Legal Support e-Filing Account Setup Guide

This is a step-by-step guide to set up your e-Filing account with our online portal.

\*\* Please remember that any filings you submit through the portal cannot be viewed/edited/or tracked by Legs Legal Support staff. All communication with the court should be done directly by the firm/individual that submitted the filing, either through the portal or via telephone/e-mail.

If you would like Legs Legal Support to handle the entire e-Filing process, from submission to collection of conformed copies, (aka **concierge service**) please send us an e-mail directly with your documents.

- 1. Go to http://www.legslegalsupport.com/
- 2. Click on the e-Filing Portal link

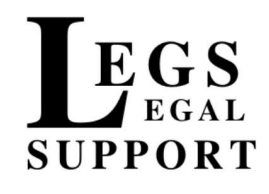

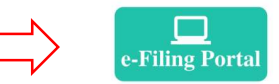

Home About Us Services Forms Links

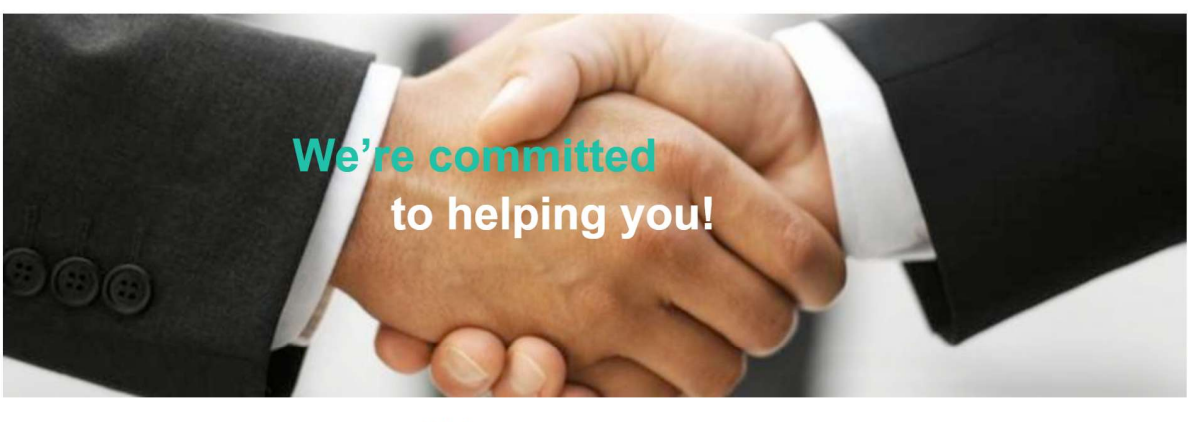

| Reques   | t Information |
|----------|---------------|
| Name:    |               |
| Email:   |               |
| Phone:   |               |
| Request: |               |

## Welcome

Legs Legal Support provides professional courier service in Southern California, let us help you get the job done!

\_\_\_\_\_

Legs Legal Support, Inc. P.O. Box 1326

3. Click on "Create a free account"

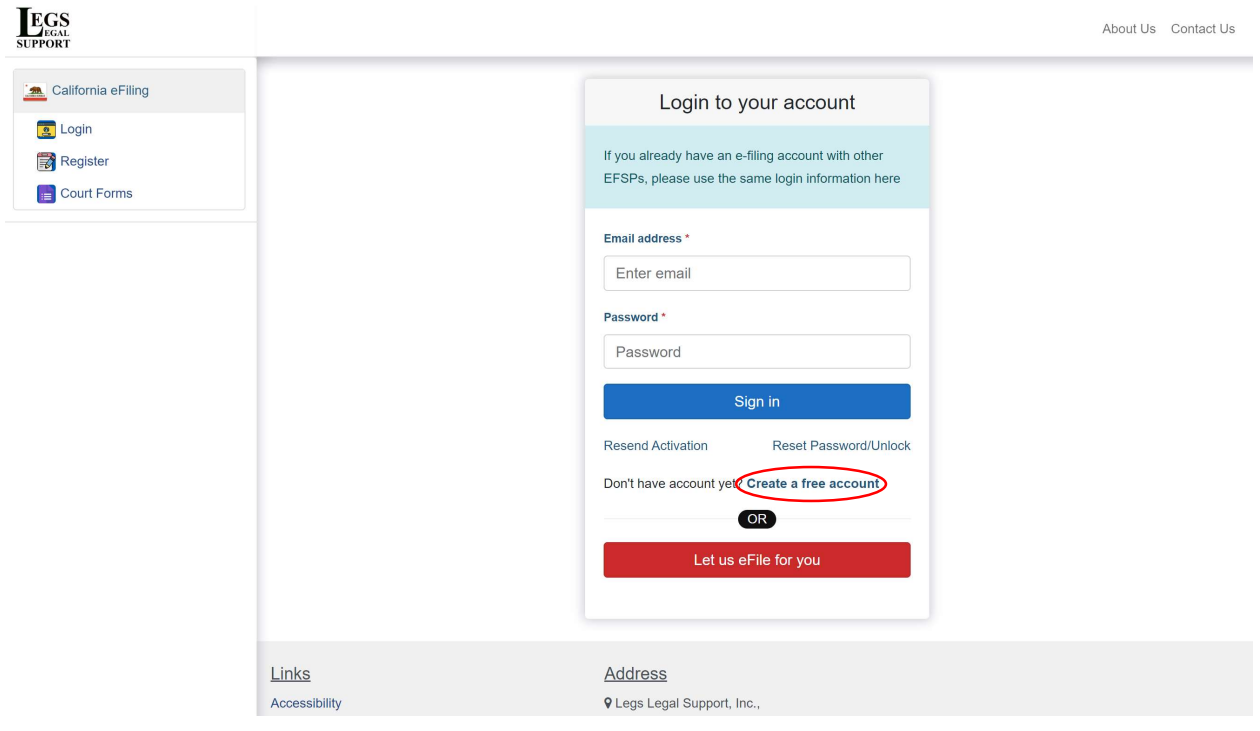

4. Enter your First Name, Last Name, Username and Password. Your password must be at least eight characters with at least one lower case letter, at least one upper case letter, and at least one number or symbol.

|                       |                                                         |                                             |                                                                                                    | About Us Contact Us |
|-----------------------|---------------------------------------------------------|---------------------------------------------|----------------------------------------------------------------------------------------------------|---------------------|
| 🙇 California eFiling  | Register                                                |                                             |                                                                                                    |                     |
| 💽 Login<br>🗊 Register | Attention: Hyot already have an e-filing account with a | another service provider, simply login with | h your existing username and password credential.                                                               |                     |
| Court Forms           | First Name *                                            | Middle Name                                 | Last Name *                                                                                                    |                     |
|                       | e.g., John                                              | e.g., M                                     | e.g., Doe                                                                                                    |                     |
| (                     | Email *                                                 | Password                                    | *                                                                                                    |                     |
| (                     | e.g., abc@example.com                                   | Enter                                       | 8 character password                                                                                            |                     |
| $\sim$                |                                                         | Password n<br>least one nu                  | nust be at least eight characters with at least one lower case, at least one upper case, an<br>umber or symbol. | d at                |
|                       | Choose registration type *                              |                                             |                                                                                                    |                     |
|                       | Attorney / Pinnwäth multiple Filers ?                   | Individ                                     | dual Filer (Pro Se) ?                                                                                           |                     |
|                       | Address Line 1*                                         | Address L                                   | Line 2                                                                                                    |                     |
|                       | Addresss Line 1                                         | Addres                                      | ss Line 2 (Optional)                                                                                            |                     |
|                       | City *                                                  | State *                                     |                                                                                                    |                     |
|                       | City / Town                                             | Select                                      | an option                                                                                                    | -                   |
|                       | Zip Code *                                              | Phone Nu                                    | mber *                                                                                                    |                     |
|                       | 00000-0000                                              | (555) 5                                     | 555-5555                                                                                                    |                     |
|                       | By clicking the Register button, you agree to the Odys  | sey eFile terms of use, and to the Legs L   | egal Support, Inc. terms of use.                                                                                |                     |
|                       |                                                         |                                             |                                                                                                    |                     |
|                       |                                                         |                                             | Registe                                                                                                    | er                  |
|                       |                                                         |                                             |                                                                                                    |                     |

5. If you're with a law firm, please select "Attorney/Firm with multiple Filers?" for your registration type. Otherwise, if you're filing pro per please select "Individual Filer (Pro Se)?"

| Login       Attention! If you already have an e-filing account with another service provider, simply login with your existing username and password credential.         Register       Gourt Forms         I court Forms       First Name *         e.g., John       e.g., M         Email *       Password *         e.g., abc@example.com       Enter 8 character password         Password mut be at least one lower case, at least one lower case, at least one lower case.                                                                                                    | servord credential.                                       |
|----------------------------------------------------------------------------------------------------|-----------------------------------------------------------|
| Court Forms     First Name*     Middle Name     Last Name*       e.g., John     e.g., M     e.g., Doe       Email*     Password*       e.g., abc@example.com     Enter 8 character password       Password must be at least eight characters with at least one lower case, at least one                                                                                                    | 3<br>sast one lower case, at least one upper case, and at |
| e.g., John     e.g., M     e.g., Doe       Email*     Password*       e.g., abc@example.com     Enter 8 character password       Rest oper optical for the at least regist characters with at least one lower case, at least one lower case, at least one lo                                         | B<br>sast one lower case, at least one upper case, and at |
| Email*     Password *       e.g., abo@example.com     Enter 8 character password       Password must be at least optic characters with at least one lower case, at least one lower case, at leas | sast one lower case, at least one upper case, and at      |
| e.g., abo@example.com Enter 8 character password Password must be at least eight characters with at least one lower case, at least one least one more symptem.                                                                                                    | east one lower case, at least one upper case, and at      |
| Password must be at least eight characters with at least one lower case, at least one<br>least one number or symbol.                                                                                                    | east one lower case, at least one upper case, and at      |
| least one pumber or symbol.                                                                                                    |                                                           |
| Address Line 2                                                                                                    |                                                           |
|                                                                                                    |                                                           |
| Address Line 1 Address Line 2 (Optional)                                                                                                    |                                                           |
| Address Line 1 Address Line 2 (Optional) City * State *                                                                                                    |                                                           |
| Address Line 1     Address Line 2 (Optional)       City *     State *       City / Town     Select an option                                                                                                    | v                                                         |
| Address Line 1     Address Line 2 (Optional)       City *     State *       City / Town     Select an option       Zip Code *     Phone Number *                                                                                                    | •                                                         |

P.O. Box 1326 | Vista, CA 92085 | (760) 945-7654 | admin@legslegalsupport.com www.legslegalsupport.com

6. Then enter your Firm Name (if applicable), address and phone number.

If you selected law firm, the following screen will appear:

| LEGS<br>SUPPORT      |                                                         |                               |                                                                  |                                                                         | About Us     | Contact U |
|----------------------|---------------------------------------------------------|-------------------------------|------------------------------------------------------------------|-------------------------------------------------------------------------|--------------|-----------|
| 💌 California eFiling | Attention! If you already have an e-filing account with | another service provider, sir | nply login with your existing use                                | ername and password credential.                                         |              |           |
| 👿 Login              | First Name *                                            | Middle Name                   |                                                                  | Last Name *                                                             |              |           |
| 🕞 Register           | e.g., John                                              | e.g., M                       |                                                                  | e.g., Doe                                                               |              |           |
| Court Forms          | Email *                                                 |                               | Password *                                                       |                                                                         |              |           |
|                      | e.g., abc@example.com                                   |                               | Enter 8 character pas                                            | sword                                                                   |              |           |
|                      |                                                         |                               | Password must be at least eight o<br>least one number or symbol. | characters with at least one lower case, at least one upper case, and a | t            |           |
|                      | Choose registration type *                              |                               |                                                                  |                                                                         |              |           |
|                      | Attorney / Even with multiple Filers ?                  |                               | O Individual Filer (Pro Se)                                      | 2                                                                       |              |           |
|                      | Firm Name *                                             |                               |                                                                  |                                                                         |              |           |
|                      | Firm Name                                               |                               |                                                                  |                                                                         |              |           |
|                      | Address Line 1*                                         |                               | Address Line 2                                                   |                                                                         | $\mathbf{i}$ |           |
|                      | Addresss Line 1                                         |                               | Address Line 2 (Optic                                            | onal)                                                                   |              |           |
|                      | City *                                                  |                               | State *                                                          |                                                                         |              |           |
|                      | City / Town                                             |                               | Select an option                                                 |                                                                         | ]            |           |
| $\mathbf{X}$         | Zip Code *                                              |                               | Phone Number *                                                   |                                                                         |              |           |
|                      | 00000-0000                                              |                               | (555) 555-5555                                                   |                                                                         |              |           |
|                      | By clicking the Register button, you agree to the Odys  | ssey eFile terms of use, and  | to the <u>Legs Legal Support, Inc</u>                            | .terms of use.                                                          |              |           |
|                      |                                                         |                               |                                                                  | Register                                                                |              |           |

If you selected individual filer, the following screen will appear:

| n       | First Name *                                            | Middle Name                                       |                                               | Last Name *                                                          |              |
|---------|---------------------------------------------------------|---------------------------------------------------|-----------------------------------------------|----------------------------------------------------------------------|--------------|
| ster    | e.g., John                                              | e.g., M                                           |                                               | e.g., Doe                                                            |              |
| t Forms | Email *                                                 |                                                   | Password *                                    |                                                                      |              |
|         | e.g., abc@example.com                                   |                                                   | Enter 8 character pas                         | sword                                                                |              |
|         |                                                         |                                                   | Password must be at least eight c             | haracters with at least one lower case, at least one upper case, and | 1 at         |
|         | <ul> <li>Attorney / Firm with multiple Filer</li> </ul> | rs ?                                              | <ul> <li>Individual Filer (Pro Se)</li> </ul> | 7                                                                    |              |
|         | Address Line 1*                                         |                                                   | Address Line 2                                |                                                                      |              |
|         | Addresss Line 1                                         |                                                   | Address Line 2 (Optio                         | nal)                                                                 | $\mathbf{N}$ |
|         | City *                                                  |                                                   | State *                                       |                                                                      |              |
|         | City / Town                                             |                                                   | Select an option                              |                                                                      | -            |
|         | Zip Code *                                              |                                                   | Phone Number*                                 |                                                                      |              |
|         | 00000-0000                                              |                                                   | (555) 555-5555                                |                                                                      |              |
|         | By clicking the Register button, y                      | you agree to the <u>Odyssey eFile terms of us</u> | e, and to the Legs Legal Support. Inc.        | terms of use.                                                        |              |
|         |                                                         |                                                   |                                               | Registe                                                              | er i         |

## 7. Click "Register"

|                                               |               |                                                                                                 |                                                                                                    | A                                                                                                    | bout Us Contact Us |
|-----------------------------------------------|---------------|-------------------------------------------------------------------------------------------------|----------------------------------------------------------------------------------------------------|----------------------------------------------------------------------------------------------------|--------------------|
| California eFiling Cugin Register Court Forms |               | Email * e.g., abc@example.com Choose registration type * Attornev / Firm with multiple Filers ? |                                                                                                    | Password *  Enter 8 character password Password must be at least eight characters with at least one lower case, at least one upper case, and at least one number or symbol.  Individual Filer (Pro Se) ? |                    |
|                                               |               | Address Line 1* Addresss Line 1 City * City / Town Zip Code* 00000-00000                        |                                                                                                    | Address Line 2 Address Line 2 (Optional) State * Select an option Phone Number * (555) 555-5555                                                                                                    |                    |
|                                               | Links         | By clicking the Register button, you agree to t                                                 | he <u>Odyssey eFile terms of use</u> , and to<br><u>Address</u>                                                                                          | the Legs Legal Support_Inc. terms of use.                                                                                                    | )                  |
|                                               | Accessibility |                                                                                                 | <ul> <li>Legs Legal Support, Inc.,</li> <li>P.O. Box 1326,</li> <li>Vista, CA 92085</li> <li>(760) 945-7654</li> <li>legslegalsupport@cox.net</li> </ul> |                                                                                                    |                    |

8. The following screen will appear.

| Please check your ema<br>email to activate your a | ill and click the link in the ccount.                      |
|---------------------------------------------------|------------------------------------------------------------|
| support by using the liv                          | e chat tab below.                                          |
| Login to                                          | your account                                               |
| If you already have an e                          | e-filing account with other<br>same login information here |
| Email address *                                   |                                                            |
| Enter email                                       |                                                            |
| Password *                                        |                                                            |
| Password                                          |                                                            |
|                                                   | Sign in                                                    |
| Resend Activation                                 | Reset Password/Unloc                                       |
| Don't have account yet?                           | ? Create a free account                                    |
|                                                   | OR                                                         |
| Letus                                             | eFile for you                                              |

9. Check the e-mail address used to set-up the account for an activation link. Click on "Activate Account"

|   | Activate your new user account for                     |                                                                        |                                    |   | • | ß    |
|---|--------------------------------------------------------|------------------------------------------------------------------------|------------------------------------|---|---|------|
| • | efilingmail@tylerhost.net<br>≩ to me ▼                 |                                                                        | Fri, Jun 12, 12:37 PM (2 days ago) | ☆ | * | •••• |
|   | Cont                                                   | act Your Service Provider With Any Questions                           |                                    |   |   |      |
|   | <b>EGAL</b><br>SUPPORT                                 | Online: <u>https://efile.legslegalsupport.c</u><br>Phone (760)945-7654 | <u>om/login</u>                    |   |   |      |
|   | This message was automatically generated. Do not reply | to this e-mail.                                                        |                                    |   |   |      |

A new user has been registered. Please click on the link below to activate your account.

| /      | A still star A second |  |
|--------|-----------------------|--|
| (      | Activate Account      |  |
| $\sim$ |                       |  |
|        |                       |  |

.

10. The following screen will appear. Click on "Sign in now"

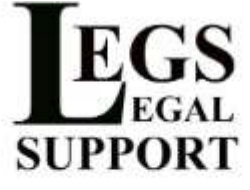

Your Legs Legal Support Inc. account has been activated.

Sign in now

11. Set up your payment method by clicking "Add Payment Method".
\* Filings cannot be processed without a credit card on file, even if the filing fee is \$0.

| MENT ACCOUNT REQUIRED               |                                                                                                    |
|-------------------------------------|----------------------------------------------------------------------------------------------------|
| Id Payment Account to facilitate th | e payment of all fees within eFile and eServe. These fees include EFSP fees, EFM fees, county fees, and statutory fees. |
|                                     |                                                                                                    |
|                                     |                                                                                                    |
| Filing history of last 7 day        | (Search All)                                                                                                    |
| Filing history of last 7 day        | s (Search All)                                                                                                    |
| Filing history of last 7 day        | s (Search All)                                                                                                    |
| Filing history of last 7 days       | s (Search All)                                                                                                    |

12. You will be taken to the following screen. Please select **Credit Card** and enter your information. At this time, San Diego County is not accepting eCheck.

| <b>dethod of Payment</b><br>◉ Credit Card<br>○ e-Check                                                                |                                               |
|----------------------------------------------------------------------------------------------------|-----------------------------------------------|
| Cardholder Information<br>Inter the information as it appears on the Cardholder Account. The fields marked with a red | asterisk (**) are required fields.            |
| Card Type                                                                                                    | · · ·                                         |
| Card Number                                                                                                    | *                                             |
| Exp Month                                                                                                    | MM * Exp Year YYYY *                          |
| CVV Code                                                                                                    | * CVV Help                                    |
| Name on Card                                                                                                    | Maximum of 30 characters                      |
| Address Type                                                                                                    | ● US ○ Foreign                                |
| Address Line 1                                                                                                    | Street address, P.O. box, company name, c/o   |
| Address Line 2                                                                                                    | Apartment, suite, unit, building, floor, etc. |
| City                                                                                                    | •                                             |
| State                                                                                                    | *                                             |
| Zip Code                                                                                                    | *                                             |

13. You can now begin e-Filing! Check out our e-Filing guide to learn more about using our portal.

If you have any questions, feel free to reach out to us! Via telephone (760) 945-7654 or by e-mail at <a href="mailto:admin@legslegalsupport.com">admin@legslegalsupport.com</a>